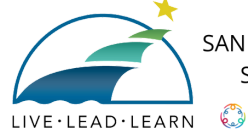

SAN MATEO-FOSTER CITY SCHOOL DISTRICT

# ParentSquare

### Get Started in 3 Easy Steps!

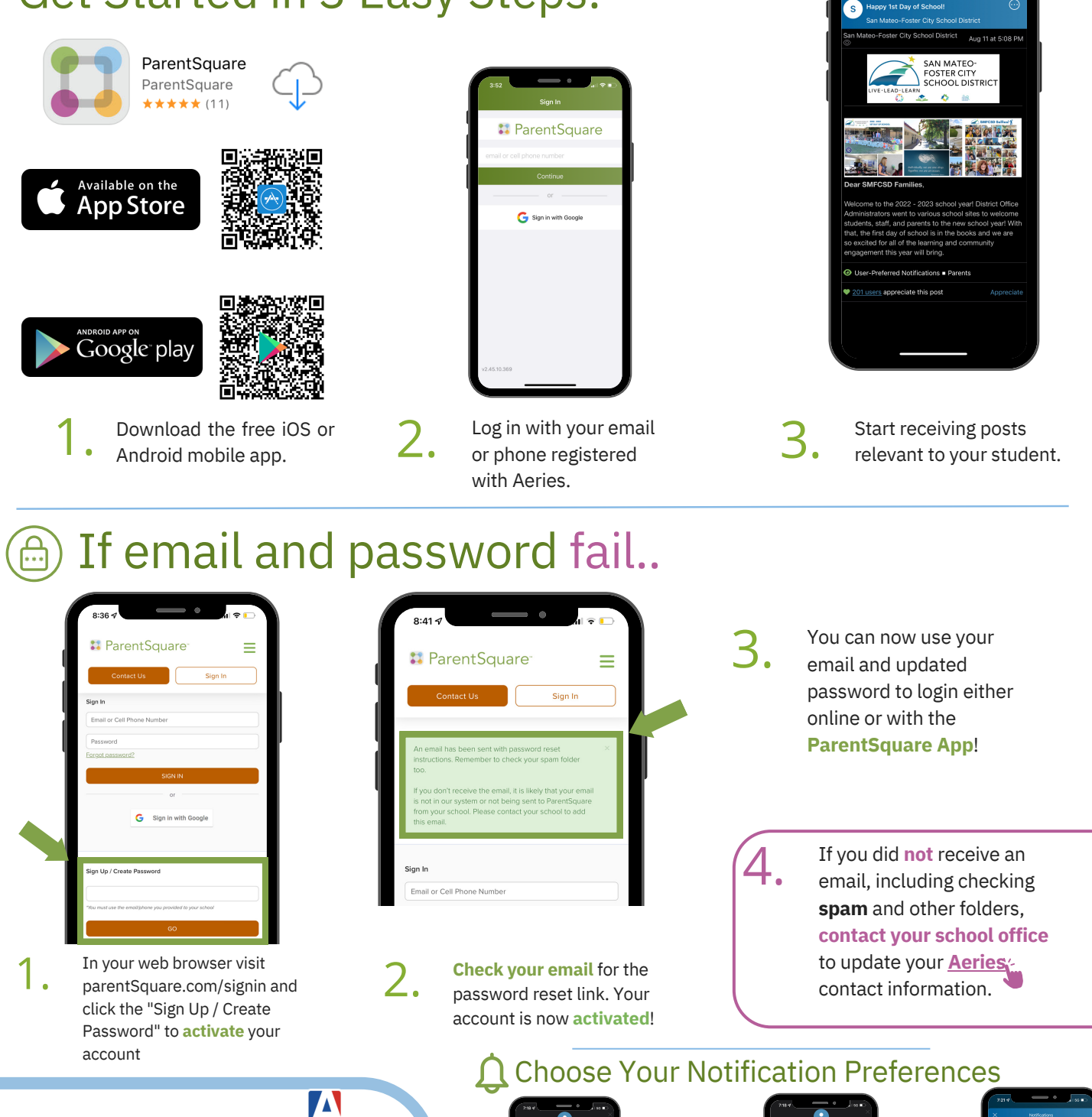

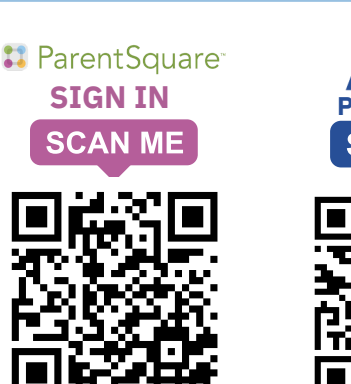

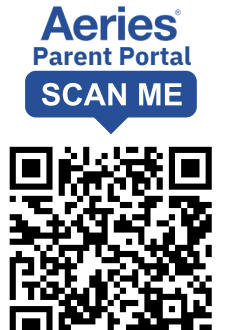

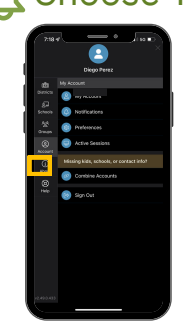

Tap the icon in the top left. Tap 'Account'.

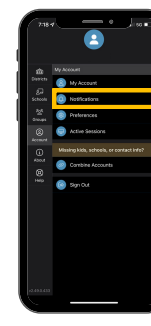

2 Tap 'Notification Settings.'

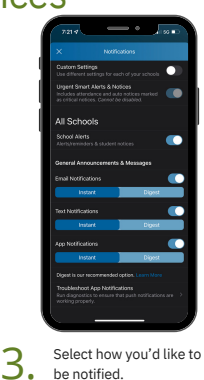

ParentSquare

### 🌄 ParentSquare SAN MATEO-FOSTER CITY SCHOOL DISTRICT 1 RÎ LIVE·LEAD·LEARN 6.2

## ¡Comience siguiendo 3 sencillos pasos!

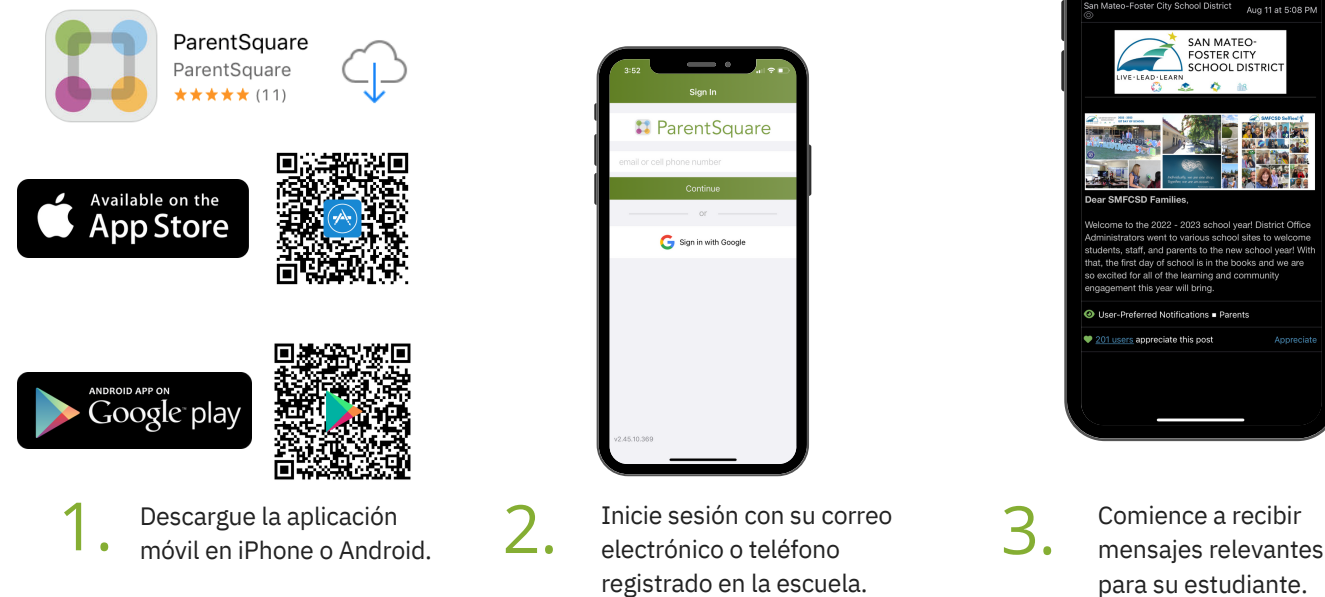

## Si el correo electrónico y la contraseña fallan...

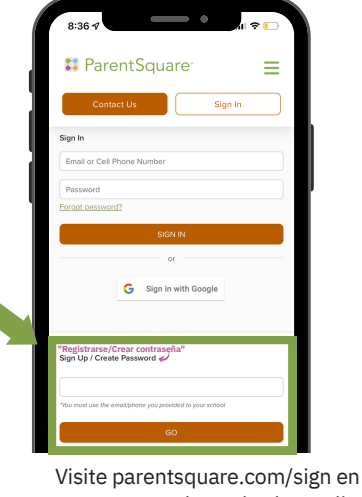

en su navegador web y haga clic en "Registrarse/Crear contraseña" para activar su cuenta

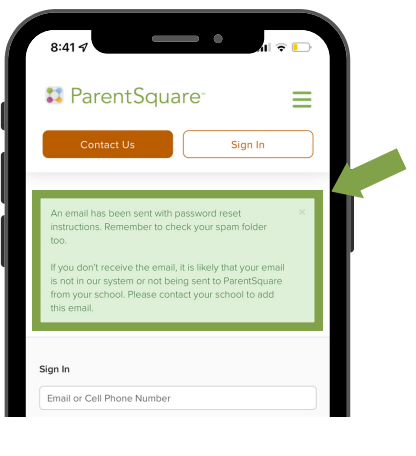

Revise su correo electrónico para ver el enlace de restablecimiento 🖊 🛯 de contraseña. ¡Su cuenta ya está activada!

¡Ahora puede usar su correo electrónico y contraseña actualizada para iniciar sesión en línea o con la aplicación **ParentSquare!** 

Si no recibió un correo electrónico, incluyendo la verificación, revise su carpeta de correo no deseado u otras carpetas, comuníquese con la oficina de su escuela para actualizar su información de contacto de Aeries

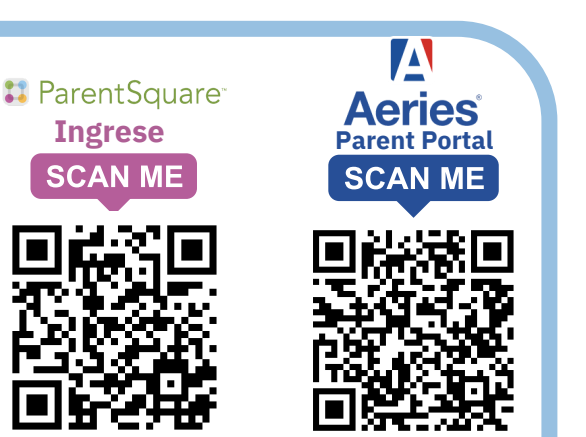

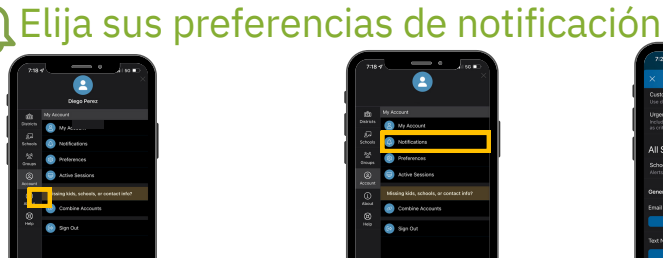

Elija el icono ' 🧮 ' en la esquina superior izquierda. Luego elija 'cuenta".

Elija 'notificaciones'

| 7219                                   |                                                                             | • i 150 i   |           |
|----------------------------------------|-----------------------------------------------------------------------------|-------------|-----------|
| ×                                      |                                                                             |             |           |
| Custom 8<br>Use different              | <b>lettings</b><br>ont settings for each of                                 | yax sebaals |           |
| Urgent Si<br>Includes e<br>as critical | mart Alerts & Notices<br>Iterdiance and auto not<br>estices. Cannel be also |             |           |
| All Sch                                | nools                                                                       |             |           |
|                                        |                                                                             | . (         | •         |
| General A                              | nnouncements & M                                                            | 0550265     |           |
|                                        |                                                                             |             |           |
|                                        | iraa 📄                                                                      | Digest      |           |
|                                        |                                                                             |             |           |
|                                        | ncua 📄                                                                      | Digest      |           |
| App Notif                              | cations                                                                     |             |           |
|                                        | reun 📄                                                                      | Digest      |           |
|                                        |                                                                             |             |           |
| Troublest<br>Fun clean<br>working pr   | next App Notification<br>stills to ensure that pu<br>sperty.                |             | 5         |
| <u> </u>                               |                                                                             |             |           |
|                                        | Selecc                                                                      | ione "c     | -<br>cómo |
|                                        | ductor                                                                      | 10.005      |           |
|                                        | gustar                                                                      | ia ser      |           |

notificado" 💶 ParentSquare

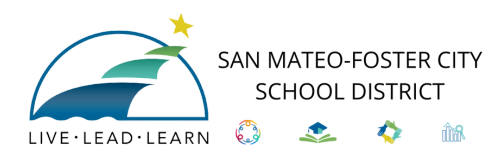

### Rín

# ParentSquare

### Siga estes 3 passos simples!

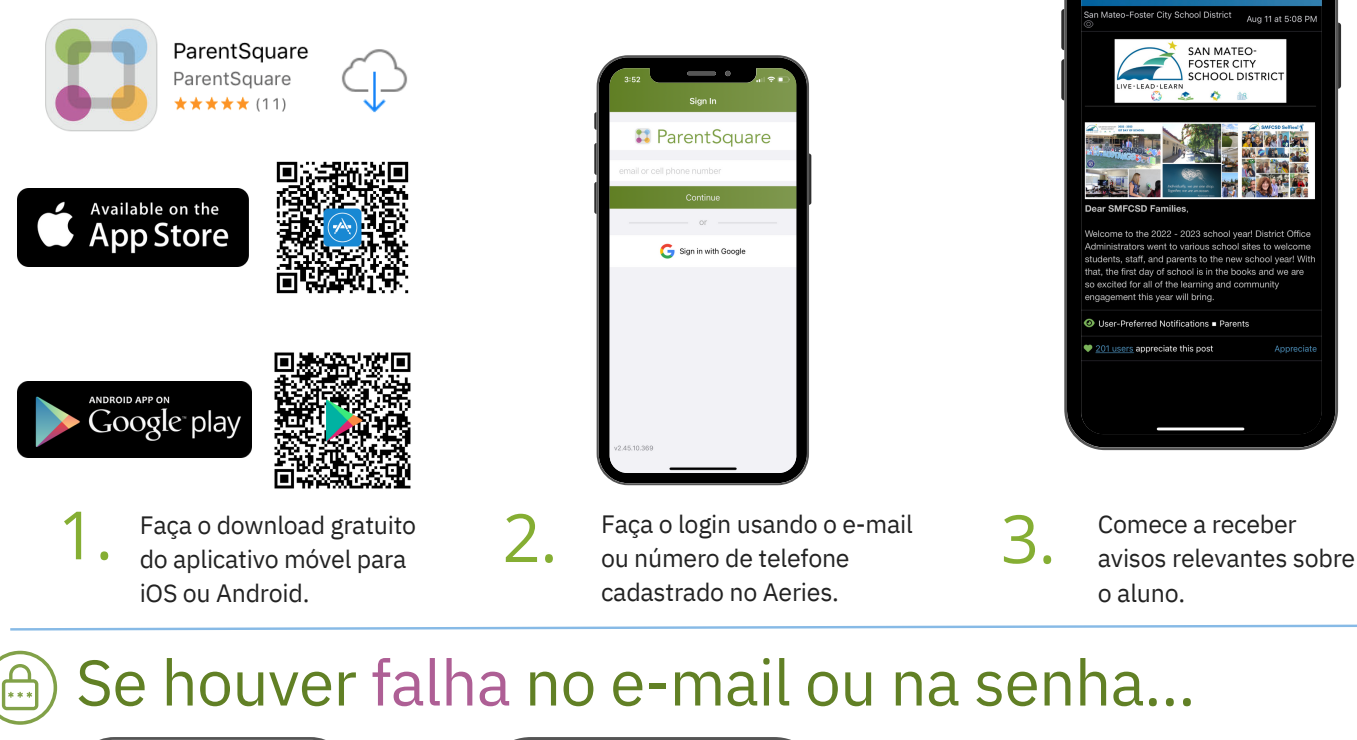

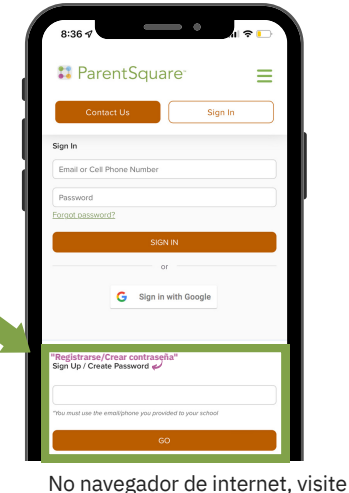

parentSquare.com/signin e clique em "Sign Up / Create Password" (Cadastro/Criar senha) para ativar a sua conta.

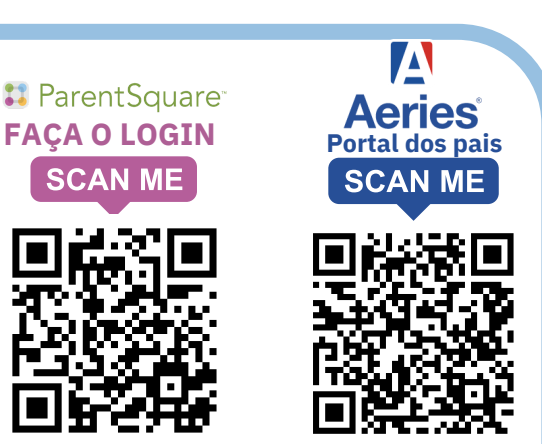

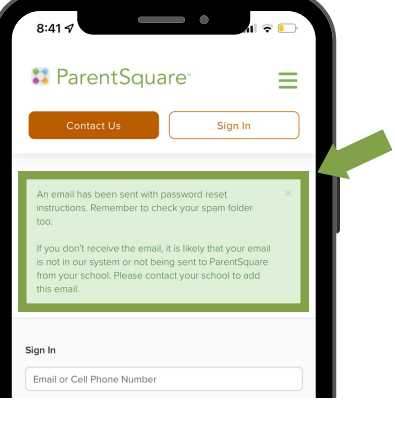

Verifique o seu e-mail e use o link para redefinir a sua senha. A sua 🖊 🛯 conta agora está ativada!

Agora você pode usar o seu email e a senha atualizada para fazer o login no site ou usando o aplicativo ParentSquare!

> Se você não receber um e-mail e até verificou o spam e outras pastas, entre em contato com a secretaria da escola para atualizar o Aeries com os seus contatos.

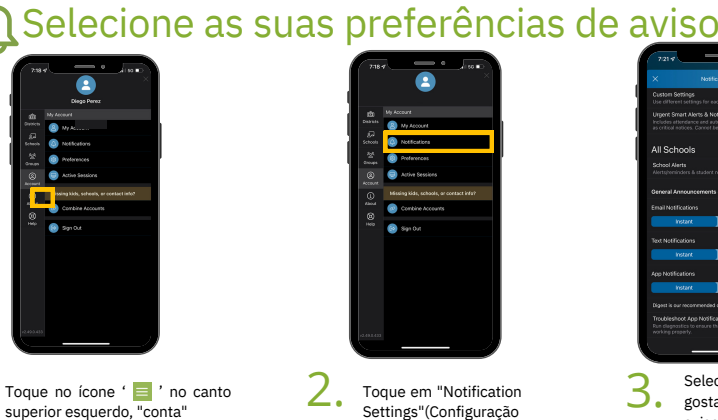

. Settings"(Configuração de avisos).

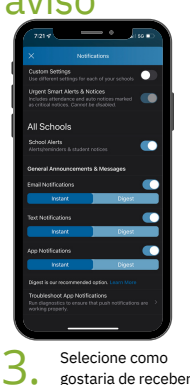

avisos.

🕄 ParentSquare

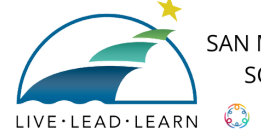

SAN MATEO-FOSTER CITY SCHOOL DISTRICT

# ParentSquare

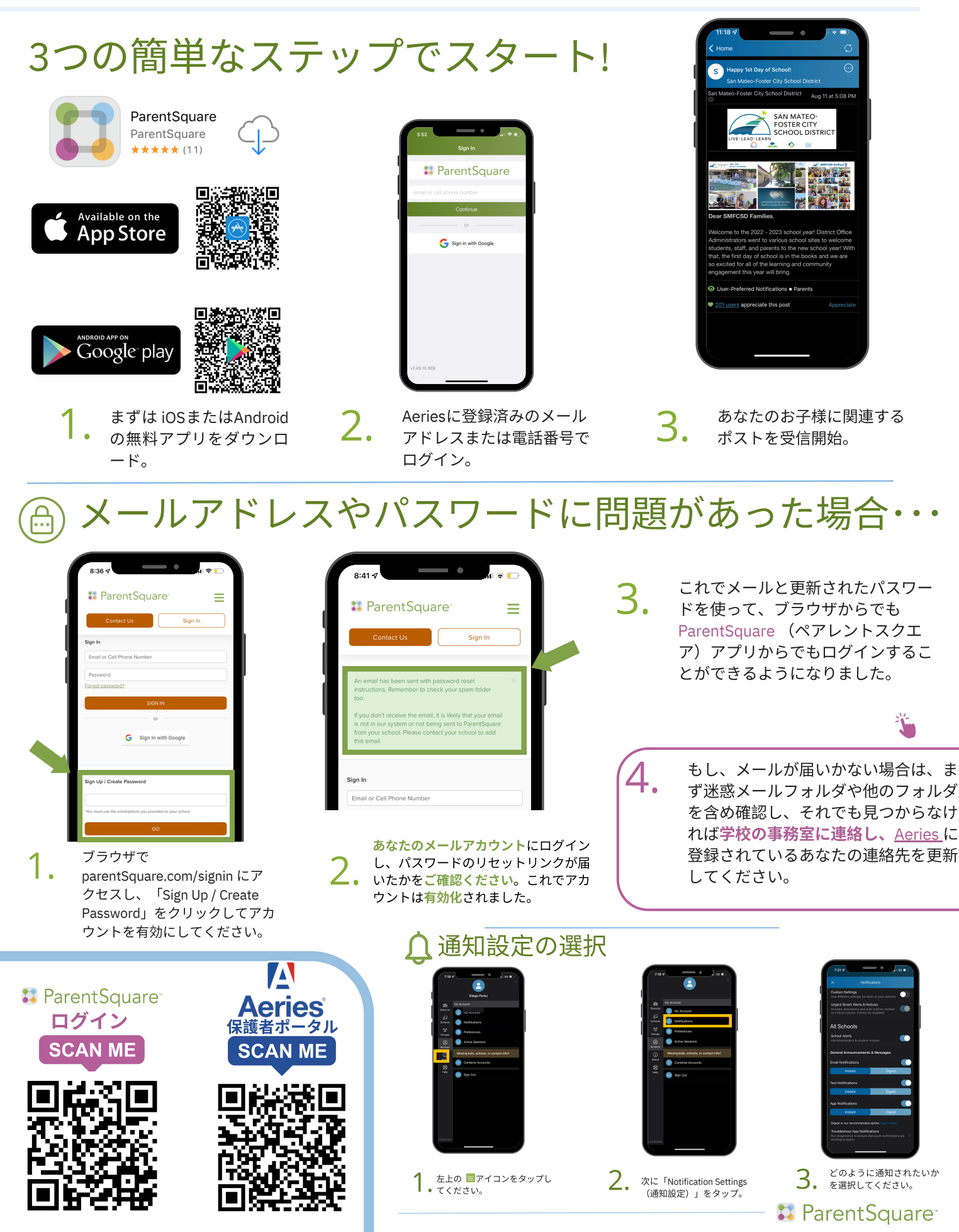

# 🔀 ParentSquare

اختر الطريقة التي تفضلها لاستلام الإشعارات.

🚺 ParentSquare

3.

2.

اضغط على "Notification Settings" (إعدادات

. الإشعارات).

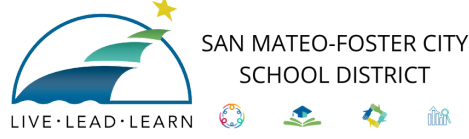

SCHOOL DISTRICT

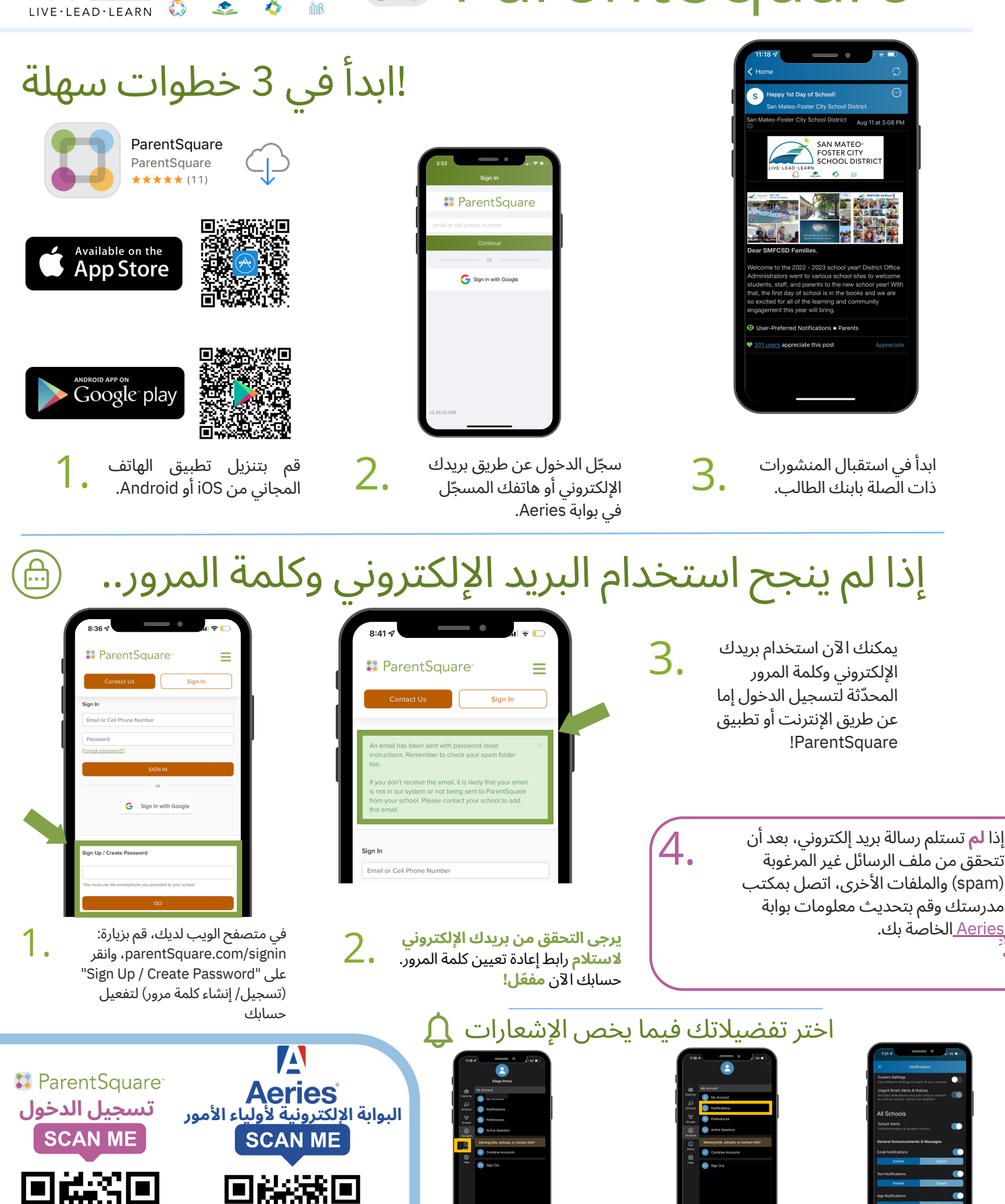

اضغط على 📑 في الجهة العلوية

الىسرى